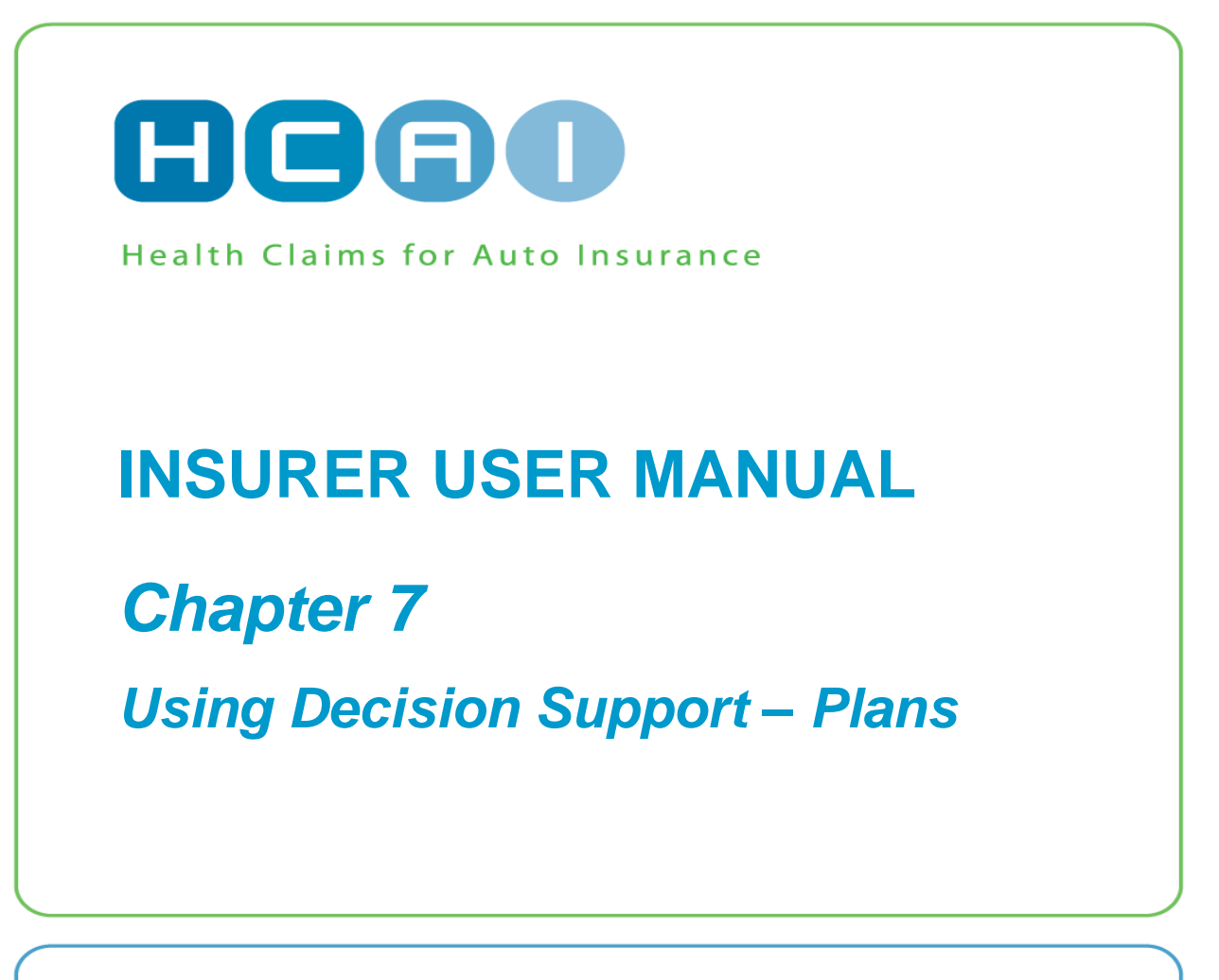

November 2015

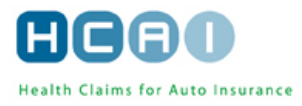

#### **OVERVIEW**

The HCAI Plan Review is designed to assist in the process of reviewing and applying approval decisions to the OCF-18 and OCF-23. This section describes how to work with plans (OCF-18 and OCF-23) in HCAI.

Regardless of which plan you are reviewing, the HCAI Plan Review includes the Summary tab—a quick overview of the plan and associated documents—and the plan itself, organized in a manner similar to the paper OCFs.

Depending on the roles you have been assigned in the system, you can link and unlink Claimants, reassign Adjusters, search for and apply reason codes, exchange messages with a Facility, make approval decisions on plans, and view the Explanation of Benefits (EOB).

Some of the HCAI functions used in decision support are explained more fully in *Chapter 5: Common Functionality*.

| SPECIFYING REASON CODES                                  | 2      |
|----------------------------------------------------------|--------|
| NOTIFICATIONS AND ERROR MESSAGES                         | 2      |
| PRINTING A DOCUMENT                                      | 2      |
| OCF PLAN REVIEW                                          | 2      |
| OCF-18 Review                                            | 2      |
| OCF-23 Review                                            | 2      |
| LAUNCHING OCF PLAN REVIEW                                | 3      |
| SUMMARY TAB                                              | 4      |
| Plan Details                                             | 5      |
| Additional Attachment Details                            | 6      |
| Message Log                                              | /      |
| Activity Log                                             | /<br>ع |
|                                                          | ۵      |
| DART 1: Applicant information                            |        |
| PART 2. Auto Insurer Information                         | 9      |
| Working With the OCF-18 Treatment Plan Confirmation Form | 11     |
| Part 12: Proposed Goods and Services                     | 11     |
| ADJUDICATING THE OCF-18                                  | 12     |
| TOTALLING                                                | 14     |
| Part 13: Signature of Insurer                            | 15     |
| Initiating Need To Discuss                               | 16     |
| ADJUDICATING THE OCF-23 TREATMENT CONFIRMATION FORM      | 20     |
| Totalling                                                | 23     |
| Part 12: Signature of Insurer                            | 24     |
| Part 13: Signature of the Applicant                      | 24     |
| GENERATING AND VIEWING THE EXPLANATION OF BENEFITS (EOB) | 26     |
| WITHDRAW RESPONSE FROM AN ADJUDICATED PLAN               | 29     |

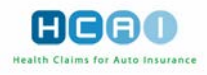

## **Specifying Reason Codes**

Reason codes are specified in the final step of every OCF Plan Review in HCAI. To search for a reason code, use the ellipsis buttons () located in the Adjuster Response column of the tables, as well as in the Apply Multiple Reason Codes section below these tables. For instructions on how to search for a reason code, see *Chapter 5: Common Functionality*.

## **Notifications and Error Messages**

If any error is detected when you are validating a completed step, a notification appears at the top of the screen in red font with an orange background. A more detailed error description is provided in the

## **Printing a Document**

You can print plans or invoices by using the **PRINT** button available at the top and bottom of the screen as you navigate through the document. For instructions on how to print a plan, go to **Chapter 5**: **Common Functionality**.

## **OCF Plan Review**

There are two parts to OCF Plan Review in HCAI: 1.) the Review, and 2.) the Adjuster Response. The first includes a read-only review of all the plan information completed and submitted by the Health Care Facility. The online forms have the same structure as the respective paper OCFs. This section does not describe how to review the forms—its focus is to guide you through the online procedure of applying/submitting decisions and to explain how to use the HCAI functionalities.

The description of the Summary tab and Tab 1 is common to the OCF Plan Review for each of the forms. The last step, where approval takes place, is described separately for each.

**Note:** The last page of each form has a section for additional comments from the Facility and/or associated Provider(s).

#### **OCF-18 Review**

This consists of seven screens: the Summary page, which is generated automatically when the form is submitted and the six "Tabs" (steps) of the plan which have been completed by the Facility, and are presented in read-only format. Only two of the five steps require any action or response: Tab 1, where Claimant and Adjuster information can be updated; and Tab 5, where decisions are recorded.

#### **OCF-23 Review**

This consists of five screens: the Summary tab, which is generated automatically when the form is submitted, and the four "Tabs" (steps) of the plan which have been completed by the Facility. Only two of the three steps require any action or response: Tab 1, where Claimant and Adjuster information can be updated; and Tab 3, where decisions are recorded. Tabs 2 and 4 are presented in read-only format.

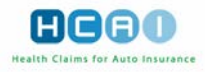

# Launching OCF Plan Review

Select the Plans tab at the top of the Insurer home page. This takes you to the Plans, Work In Progress work list.

| кон с                 | Blobal Re                          |                             |                   |                   |                          |                      | нгал                        |
|-----------------------|------------------------------------|-----------------------------|-------------------|-------------------|--------------------------|----------------------|-----------------------------|
| PLANS                 | INVOICES                           | CLAIMS                      | SEARCH            | MANAGE            |                          | ? - User Manua       |                             |
|                       | Search for Cla                     | aim Number                  |                   | in All Forms      | 🛛 🗹 Exact Match 🚺        | GO Advanced          | LOGOUT                      |
| WORKI                 | N PROGRESS                         | ADJUSTER R                  | ESPONSE           | PENDING           |                          |                      | Welcome, Rafa,to HCAI.      |
| Plan Manag            | ement - Work In Prog               | ress                        |                   |                   |                          |                      |                             |
| Filter by: K          | OH Global Re 🔽                     |                             |                   |                   |                          |                      | 2011/03/03                  |
| Work I<br>The followi | n Progress<br>ng items have not be | (1 of 2)<br>en adjudicated. |                   |                   |                          | View: 10             | tems 🔽 <u>1 2 Next &gt;</u> |
| ► <u>1</u>            | Document #                         | ► <u>Claim #</u>            | ► <u>Claimant</u> | ► <u>OCF Type</u> | ► <u>Status</u>          | ▼ <u>Days Left</u>   | ► Date Submitted            |
| $\square$             | 11030300083                        | 1999                        | Ferguson          | OCF18             | Submitted                | 10                   | 2011/03/03                  |
| $\square$             | 11030300081                        | 1999                        | Ferguson          | OCF18             | Review Required          | 10                   | 2011/03/03                  |
| $\mathbf{P}$          | 11030200009                        | 517                         | Ronaldo           | OCF18             | Review Required          | 9                    | 2011/03/02                  |
| 2                     | 11030200013                        | 0203                        | Diaz              | OCF18             | Review Required          | 9                    | 2011/03/02                  |
| $\mathbf{P}$          | 11030200015                        | 789789                      | <u>Singh</u>      | OCF18             | Unmatched                | 9                    | 2011/03/02                  |
| 2                     | 11030300080                        | 777                         | <u>Diaz</u>       | OCF23             | Unmatched                | 5                    | 2011/03/03                  |
| $\mathbf{P}$          | 11030200011                        | 777                         | Diaz              | OCF23             | Unmatched                | 4                    | 2011/03/02                  |
|                       | 11020800026                        | 1999                        | Ferguson          | OCF18             | <b>Review Required</b>   | -7                   | 2011/02/08                  |
|                       | 11020800035                        | 65658                       | Hood              | OCF18             | Unmatched                | -7                   | 2011/02/08                  |
|                       | 11020800028                        | 1999                        | Ferguson          | OCF18             | <b>Review Required</b>   | -7                   | 2011/02/08                  |
|                       |                                    |                             |                   |                   |                          | View: 10             | tems 1 2 Next >             |
|                       |                                    |                             |                   | © 2011 Health C   | laims for Auto Insurance | e Processing   Priva | cy Policy   Change Password |

Navigate to the plan you are interested in working with by locating it in the Work In Progress work list and click on the "Review Form" button 2 next to it.

If HCAI has automatically linked the applicant details on the plan with the Insurer's Claimant information, the OCF Plan Review opens to the Summary tab of the selected plan document by default. Otherwise, you are taken to the *Claimant Match* screen, where you can attempt to match the Claimant manually. For more information on matching Claimants to plans see *Chapter 6: Claim and Claimant Management*.

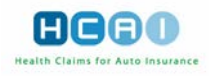

# Summary Tab

The Summary tab is generated automatically upon the submission of a plan by the Facility. It allows for a quick overview of the plan and related documents, while showing the document's transaction history and its current state.

In the upper part of the page, there are three read-only sections as specified by the Facility during the creation of the plan:

- **Claim Identifier**. This section contains Applicant Name, Claim Number, Policy Number, and Date of Accident.
- **Return this form to.** This section contains information about the insurance company to which the plan has been submitted.
- Plan Identifier. This section contains the Document Number, which is generated by the system upon the submission of the plan by the Facility; OCF Type; OCF-18, or OCF-23; Date Submitted; Source, which indicates the method used to submit the document (i.e., DEC, PMS, Web); the OCF Effective Date; and Archival Status.

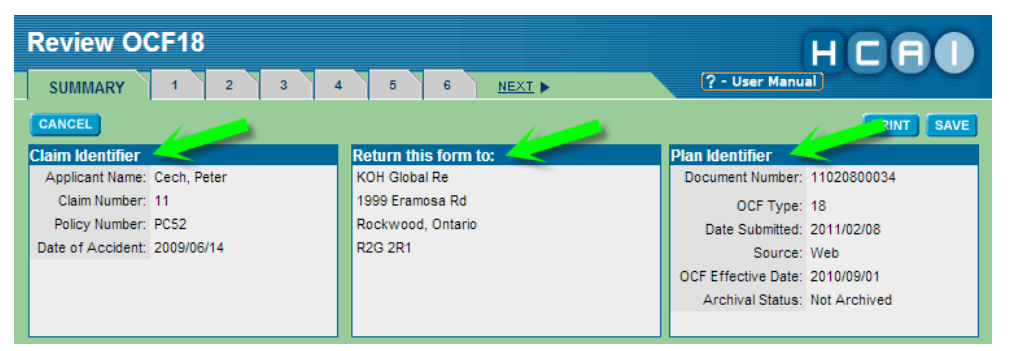

Note: The above three sections appear at the top of each step of the OCF Plan Review following the Summary page.

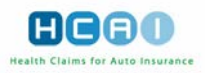

### **Plan Details**

| Plan Details     |                 |
|------------------|-----------------|
| Document Number: | 06091800016     |
| Owner:           | TAKE OWNERSHIP  |
| Status:          | Review Required |

The Plan Details section contains the following information:

**Document Number.** This number is generated by the system upon submission of the plan.

**Owner.** If you work as part of a team click the **TAKE OWNERSHIP** button. This inserts your name to the left of the button, and changes the button to **RELEASE OWNERSHIP**.

This action is not required by those who do not work as part of a team. Once a User has taken ownership of a plan, the system flags the plan and other Users are able to see that the plan is currently being worked on. This plan is also marked as "locked by" in the Work In Progress work list on the Insurer home page.

Clicking on the RELEASE OWNERSHIP button removes the flag from the plan, clears your name, and changes the button back to "Take Ownership."

Status. This field shows the status of the current plan, which can be one of the following:

- **Unmatched**, when the plan has not been matched to a Claimant.
- **Unassigned**, when the plan has been matched to a Claimant but Adjuster is not assigned.
- **Review Required**, when you are currently working on the plan.
- In Discussion, Response Sent, when you initiated "Need to Discuss" and opened the plan from the Submitted work list under the Plans tab of the Insurer home page.
- In Discussion, Response Received, when if the Facility has responded to the "Need to Discuss" for the plan.
- **Approved**, when you have recorded an approval decision against the plan.
- **Declined**, when you have recorded a do not approve decision against the plan
- **Partially Approved**, when you have recorded a partial approval decision against the plan.
- **Pending**, when the plan has been placed in pending status while you await further information required to make a decision on the plan.
- In Review, Locked by last-name, first-name, when the Take Ownership button is clicked.

**Privacy.** This field is set by the Information Security Administrator (ISA) in the event that the Claimant/Applicant is disputing his/her privacy information pursuant to PIPEDA.

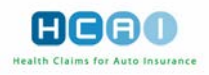

## **Additional Attachment Details**

HCAI provides the ability for a Facility or associated Provider to flag when attachments are sent by mail or fax. If the Facility or Provider clicks the flag indicating information will follow the OCF, the "Additional Attachment Details" box will display on the Summary tab of the plan or invoice.

Only Users with Adjuster level permissions will see the Additional Attachment Details box on the Summary tab of a plan or invoice. This box allows the Adjuster to enter the date he or she received the attachment(s). Once an Adjuster has entered the date the attachments were received, the "SABS timeline" clock is reset and a new version of the document is created. Remember, the clock is only a guide that provides time management assistance for the Adjuster. It does not preclude the Adjuster from making a decision in any timeframe they deem to be in accordance with the SABS guideline.

| Review OCF18                                                                                                    | }                                                                                |                                                                                      |                                   |                                                                                                    | нС                                                                   |                       |  |  |  |  |
|----------------------------------------------------------------------------------------------------|----------------------------------------------------------------------------------|--------------------------------------------------------------------------------------|-----------------------------------|----------------------------------------------------------------------------------------------------|----------------------------------------------------------------------|-----------------------|--|--|--|--|
| SUMMARY 1                                                                                                    | 2 3 4                                                                            | 5 6 <u>NE</u>                                                                        |                                   | ? - User Manua                                                                                                    |                                                                      |                       |  |  |  |  |
| CANCEL                                                                                                    |                                                                                  |                                                                                      |                                   |                                                                                                    | PRIN                                                                 | T SAVE                |  |  |  |  |
| Claim Identifier<br>Applicant Name: Suarez,<br>Claim Number: A45<br>Policy Number: B89765<br>Date of Accident: 2012/05 | , Luis<br>i4<br>5/01                                                             | Return this form to:<br>KOH Global Re<br>2 Speyside Way<br>Acton, Ontario<br>L2P 6p2 |                                   | Plan Identifier<br>Document Number:<br>OCF Type:<br>Date Submitted: :<br>Source: 1<br>OCF Effective Date: :<br>Archival Status: | 13060300002<br>18<br>2013/06/03<br>Web<br>2012/11/01<br>Not Archived |                       |  |  |  |  |
| Plan Details                                                                                                    | ,                                                                                |                                                                                      |                                   |                                                                                                    |                                                                      |                       |  |  |  |  |
| Document                                                                                                    | Document Number: 13060300002<br>Owner: TAKE OWNERSHIP<br>Status: Review Required |                                                                                      |                                   |                                                                                                    |                                                                      |                       |  |  |  |  |
| Additional Attachment D                                                                                                | Details                                                                          |                                                                                      |                                   |                                                                                                    |                                                                      |                       |  |  |  |  |
| Please specify the date tha                                                                                            | at the attachments have<br>Attachments Rece                                      | e been received. The date the                                                        | at the attachments are ATTACHMENT | received, once set, can<br><b>RECEIVED</b>                                                                                      | not be edited.                                                       |                       |  |  |  |  |
| Message Log<br>Here is a list of messaging<br>There are no messages.                                                   | associated with this d                                                           | ocument.                                                                             |                                   |                                                                                                    |                                                                      |                       |  |  |  |  |
| Activity Log                                                                                                    | #: 13060300002                                                                   |                                                                                      |                                   |                                                                                                    |                                                                      |                       |  |  |  |  |
| Date & Time                                                                                                    | Descriptio                                                                       | n                                                                                    | Version                           | Actor                                                                                                    |                                                                      |                       |  |  |  |  |
| 2013/06/03 12:15                                                                                                    | HCAI Applic<br>applicant or                                                      | cation matched claimant and<br>n a document                                          | Version 2                         | HCAI, Application                                                                                                    |                                                                      |                       |  |  |  |  |
| 2013/06/03 12:15                                                                                                    | Robertsons                                                                       | iki, Kian submitted a plan                                                           | Version 1                         | Robertsonski, Kiar                                                                                                    | 1                                                                    |                       |  |  |  |  |
| Associated Documents                                                                                                   | Results                                                                          |                                                                                      |                                   |                                                                                                    |                                                                      |                       |  |  |  |  |
| Associated Doe<br>Showing associated docur                                                                             | cuments (1 c<br>ments which are active                                           | of 1)<br>e. To show archived docume                                                  | nts, click Show Archiv            | show /                                                                                                    | ARCHIVED DO                                                          | CUMENTS               |  |  |  |  |
| ▲ Document#                                                                                                    | ► Type ► Fac                                                                     | cility 🕨 Status                                                                      |                                   | ► Date Sent                                                                                                    | Proposed<br>Amount(S)                                                | Approved<br>Amount(S) |  |  |  |  |
| 12081000005                                                                                                    | OCF18 Health                                                                     | 1 4 Life Approved                                                                    |                                   | 2012/08/10                                                                                                    | \$2,375.00                                                           | \$2,375.00            |  |  |  |  |
| 12081500001                                                                                                    | OCF21B Health                                                                    | <u>Approved</u>                                                                      |                                   | 2012/08/15                                                                                                    | \$1,200.00                                                           | \$1,200.00            |  |  |  |  |
| 12091200008                                                                                                    | OCF18 Health                                                                     | 1 4 Life Approved                                                                    |                                   | 2012/09/12                                                                                                    | \$2,375.00                                                           | \$2,375.00            |  |  |  |  |
| 13052800003                                                                                                    | OCF18 <u>Health</u>                                                              | 1 4 Life Partially A                                                                 | pproved                           | 2013/05/28                                                                                                    | \$5,688.25                                                           | \$1,040.00            |  |  |  |  |
| 13052800011                                                                                                    | OCF18 <u>Health</u>                                                              | <u>Approved</u>                                                                      |                                   | 2013/05/28                                                                                                    | \$5,688.25                                                           | \$5,688.25            |  |  |  |  |
| CANCEL                                                                                                    |                                                                                  |                                                                                      |                                   |                                                                                                    | PRIN                                                                 | T SAVE                |  |  |  |  |
| SUMMARY 1                                                                                                    | 2 3 4                                                                            | 5 6 <u>NE</u>                                                                        | (I )                              |                                                                                                    |                                                                      |                       |  |  |  |  |
|                                                                                                    |                                                                                  |                                                                                      | © 2013 Health (                   | Claims for Auto Insurance                                                                                                    | Processing   F                                                       | rivacy Policy         |  |  |  |  |

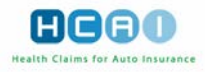

## Message Log

| Message Log         |                                                                          |               |
|---------------------|--------------------------------------------------------------------------|---------------|
| Here is a list of m | essaging associated with this document.                                  |               |
| Date & Time         | Description                                                              | Actor         |
| 2009/09/03          | Coverage for experimental treatments possible. Please contact via phone. | Benitez, Rafa |
| Message to Pro      | ovider                                                                   |               |
|                     |                                                                          | ~             |
| SEND MESSAG         | 3                                                                        |               |

The Message Log section is where communication between the Insurer and Facility is viewed. When you open a plan for the first time, the Message Log section is blank. If you initiate the "Need to Discuss" feature when adjudicating an OCF, this section contains an historic list of messages and a blank field you can use to continue messaging with the Facility.

The list of messages includes Date and Time, Description (containing the body of the message), and Actor (the name of the person who wrote the message). The list is sorted by date, with the most recent message at the top.

In the "Message to Provider" field, you can type short messages to send to the submitting Health Care Facility. Clicking **SEND MESSAGE** attaches the message to the plan. The Facility can view this message from a similar area and respond as required.

Message Logs are not archived with the plan. If you wish to retain a record of messages, you must print them out, or cut and paste them into another document for storage in a paper file.

## Activity Log

| Activity Log                                   |                        |  |  |  |  |
|------------------------------------------------|------------------------|--|--|--|--|
| Activity Log for Document #: 06091800016       |                        |  |  |  |  |
| Date & Time Description                        | Version Actor          |  |  |  |  |
| 2006/09/18 13:16 Massage, Joe Submitted a plan | Version 1 Massage, Joe |  |  |  |  |

The Activity Log displays the history of activities associated with a plan, such as submission date, need to discuss, approvals, etc.

Date and Time. This field shows the date when an activity recorded in HCAI took place.

Description. This field shows the description of an activity recorded in HCAI.

**Version.** This field shows the version number of the plan, if the activity resulted in a new version. Click on the version link to view the respective version of the plan.

Actor. This field shows the name of the User who initiated the activity.

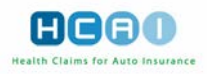

### **Associated Documents**

The Associated Documents section is where other documents associated with the claim are grouped and listed. Each time you open a plan or invoice, HCAI generates a list of documents associated with the same Claimant.

The Associated Documents list contains the following data columns:

**Document #.** This column contains the document number generated by HCAI upon the submission of a plan or invoice.

**Type.** This column contains the type of a given plan or invoice (OCF-18, OCF-23, OCF-21B and OCF-21C).

**Facility.** This column contains the name of the Health Care Facility that submitted a given plan or invoice.

**Status.** This column contains information on the status of a given plan or invoice – Approved, Partially Approved, Denied, Need To Discuss, Pending, In Review, Locked by Adjuster, Review Required, Submitted and Responded.

Date Sent. This column contains the date a given plan or invoice was submitted.

**Proposed Amount.** This column contains the cost of treatment proposed by the Facility under a given plan or invoice.

**Approved Amount.** This column contains the amount approved by the Adjuster for a given plan or invoice.

You can sort the items in the Associated Documents list by clicking on the header of the column that you want to sort. Clicking a second time reverses the sort order.

To open a plan or invoice from the Associated Documents List click on the document number.

The **SHOW ARCHIVED DOCUMENTS** button is available regardless of whether any related OCFs have been archived—clicking on this button will enable presentation of the associated OCFs that have been archived, when appropriate.

| Associated Docum   | ients Results                                         |                                            |                                  |                            |                    |                |  |  |  |
|--------------------|-------------------------------------------------------|--------------------------------------------|----------------------------------|----------------------------|--------------------|----------------|--|--|--|
| Associated         | Associated Documents (1 of 1) SHOW ARCHIVED DOCUMENTS |                                            |                                  |                            |                    |                |  |  |  |
| Showing associated | documents whi                                         | ch are active. To show arc                 | chived documents, click Show Are | chived Documents.          |                    |                |  |  |  |
|                    |                                                       |                                            |                                  |                            |                    |                |  |  |  |
|                    |                                                       |                                            |                                  |                            | Proposed           | Approved       |  |  |  |
| ▲ Document #       | Type                                                  | Facility                                   | Status                           | Date Sent                  | Amount(\$)         | Amount(\$)     |  |  |  |
| <u>09063000002</u> | OCF21B                                                | Kian Clinic                                | Review Required                  | 2009/06/30                 | \$163.00           | \$0.00         |  |  |  |
| <u>09063000011</u> | OCF21C                                                | Kian Clinic                                | Review Required                  | 2009/06/30                 | \$110.00           | \$0.00         |  |  |  |
| <u>11020800024</u> | OCF23                                                 | Kian Clinic                                | In Discussion,<br>Response Sent  | 2011/02/08                 | \$1,730.00         | \$0.00         |  |  |  |
| <u>11030200018</u> | OCF21B                                                | Kian Clinic                                | Review Required                  | 2011/03/02                 | \$280.00           | \$0.00         |  |  |  |
| 11030300080        | OCF23                                                 | Kian Clinic                                | Declined                         | 2011/03/03                 | \$1,730.00         | \$1,700.00     |  |  |  |
| 11030300085        | OCF21C                                                | Kian Clinic                                | Review Required                  | 2011/03/03                 | \$30.00            | \$0.00         |  |  |  |
| 11030300087        | OCF21B                                                | Kian Clinic                                | Review Required                  | 2011/03/03                 | \$280.00           | \$0.00         |  |  |  |
| 11030300088        | OCF21C                                                | Kian Clinic                                | Approved                         | 2011/03/03                 | \$30.00            | \$30.00        |  |  |  |
| 11080300004        | OCF23                                                 | Acme Rehab                                 | Review Required                  | 2011/08/03                 | \$1,250.00         | \$0.00         |  |  |  |
| <u>11101100040</u> | OCF18                                                 | <u>The Healthy Health</u><br><u>Clinic</u> | In Discussion,<br>Response Sent  | 2011/10/11                 | \$107.35           | \$0.00         |  |  |  |
|                    |                                                       |                                            |                                  |                            |                    |                |  |  |  |
| CANCEL             | OCF9                                                  |                                            |                                  |                            |                    | PRINT          |  |  |  |
| SUMMARY            | 1 2                                                   | 3 4 <u>NEXT</u>                            | •                                |                            |                    |                |  |  |  |
|                    |                                                       |                                            | © 2013 Hea                       | Ith Claims for Auto Insura | nce Processina I I | Privacy Policy |  |  |  |
|                    |                                                       |                                            |                                  |                            |                    |                |  |  |  |

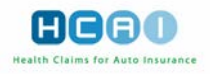

## **Claimant and Adjuster Details - Tab 1**

In the Tab 1 screen of the OCF Plan Review, you can view the Claimant details as specified by the Facility and compare these details with the Claimant information provided by the Insurer. If you have been granted the appropriate HCAI roles, you can also link, unlink, and update the Claimant. In addition to assigning and reassigning Adjusters, transferring the claim between branches of the Insurer can also be accomplished from this screen.

## **PART 1: Applicant information**

| Review OCF18                    |                                 |                  | HCAD                           |
|---------------------------------|---------------------------------|------------------|--------------------------------|
| SUMMARY 1 2 3                   | 4 5 6 <b>∢ <u>BACK</u> NEXT</b> |                  | ? - User Manual                |
| CANCEL                          |                                 |                  | PRINT SAVE                     |
| Claim Identifier                | Return this form to:            | Pla              | n Identifier                   |
| Applicant Name: Diaz, Carmen    | KOH Global Re                   |                  | Document Number: 09070900016   |
| Claim Number: 0203              | 2 Speyside Way                  |                  | Plan Number:                   |
| Policy Number: CD_01            | Acton, Ontario                  |                  | OCF Type: 18                   |
| Date of Accident: 2009/06/09    | L2P 6p2                         |                  | Date Submitted: 2009/07/09     |
|                                 |                                 |                  | Source: Web                    |
|                                 |                                 |                  | OCF Effective Date: 2007/05/01 |
| Part 1: Applicant Information   |                                 |                  |                                |
| Note: This Document is owned by |                                 |                  |                                |
| Claimant Details                |                                 |                  |                                |
| Claimant Information on Form    |                                 | Insurer Claim    | ant Information                |
| Date of Birth: 1972/08/30       |                                 | Date of Birth:   | 1972/08/30                     |
| Gender: O Male   Female         |                                 | Gender           | Male   Female                  |
| Last Name: Diaz                 |                                 | Last Name:       | Diaz                           |
| First Name: Carmen              |                                 | First Name:      | Carmen                         |
| Middle Name:                    |                                 | Middle Name:     |                                |
| Address 1: 5 San Diego Pl       | UNLINK CLAIMANT DATA            | Address 1:       | 5 San Diego Place              |
| Address 2:                      |                                 | Address 2:       |                                |
| City: Toronto                   |                                 | City:            | Toronto                        |
| Province/State: ON - Ontario    |                                 | Province/State:  | ON - Ontario                   |
| Postal/ZIP Code: M2T 2T3        |                                 | Postal/ZIP Code: | M2T 2T3                        |
| Phone:                          |                                 | Phone:           |                                |
|                                 |                                 |                  |                                |

The left part of this section contains the Claimant Information, as submitted by the Facility. In the right half, there is a section for the Insurer Claimant Information. HCAI links the submitted document to the Claimant automatically if there is a perfect match between the Applicant information and the Claimant information. A perfect match occurs when all of the following pieces of information are exactly the same for both the Applicant and the Claimant:

- policy number and/or claim number;
- date of accident;
- gender;
- date of birth.

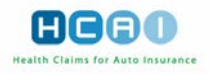

## **PART 2: Auto Insurer Information**

In this section, you can see the Insurer and Adjuster details as specified by the Facility. If you have sufficient access rights and roles, you can reassign the Claimant to a different Adjuster within your insurance company.

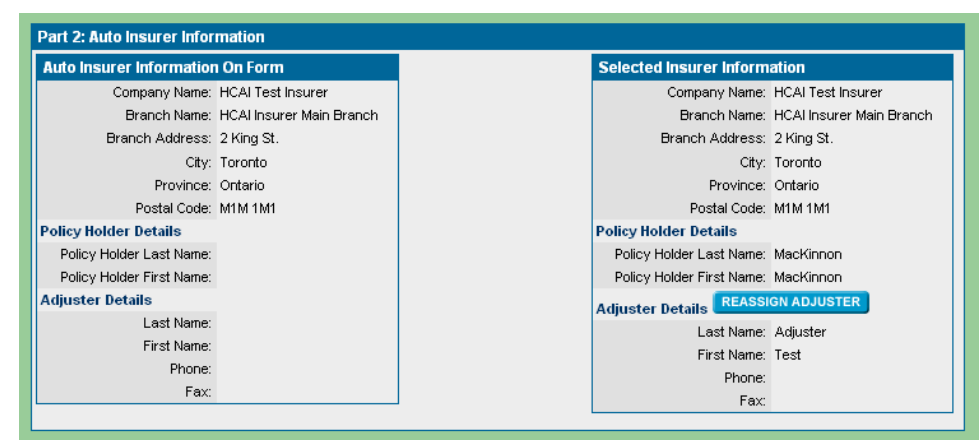

#### To Assign or Reassign an Adjuster:

Click the **REASSIGN ADJUSTER** button of the Auto Insurer Information section. A confirmation message appears. If you have saved all your work on the form, click <OK> to proceed to the *Claimant Details* Screen where the Adjuster assignment can be changed.

Click on the dropdown box titled "Adjuster" and select the Adjuster to whom the Claimant is to be assigned, or reassigned and press **SAVE**.

| KOH Global R                                                                                                    | Re                                        |                              |                | HCAD                   |
|----------------------------------------------------------------------------------------------------|-------------------------------------------|------------------------------|----------------|------------------------|
| PLANS INVOICE                                                                                                    | S CLAIMS SEARCH                           | MANAGE                       | ? - User Man   |                        |
| Search                                                                                                    | n for Claim Number                        | in All Forms 🔽 🗹 Exact Match | n GO Advanced  | LOGOUT                 |
| CLAIMS CLAIM                                                                                                    | ANTS                                      |                              |                | Welcome, Rafa to HCAI. |
|                                                                                                    |                                           |                              |                | 2011/03/03             |
| Claims > Claimant Searc                                                                                                    | h > Claimant Details for Ferguson, Alex > | (Claim # 1999)               |                |                        |
| Country - Country - Countr | i v oldinan ootalo ici i orgaaan, i       | (oldini # <u>1000</u> )      |                |                        |
| Claimant Details                                                                                                    |                                           |                              |                |                        |
| Fill in the fields to add/ed                                                                                                    | dit a claimant for Claim # 1999           |                              |                |                        |
| NOTE: All fields with an a                                                                                                    | asterisk (*) are required                 |                              |                |                        |
| * Claimant ID:                                                                                                    | Ferg                                      | * Date of Birth:             | 1941/12/31     |                        |
| * Last Name:                                                                                                    | Ferguson                                  | * Gender:                    | Male     O Fem | ale                    |
| * First Name:                                                                                                    | Alex                                      | Phone Number:                |                | 1                      |
| Middle Name:                                                                                                    |                                           |                              |                | ,<br>                  |
| * Address:                                                                                                    | 1986 Govan Park                           |                              |                |                        |
|                                                                                                    |                                           |                              |                |                        |
| * City:                                                                                                    | Toronto                                   |                              |                |                        |
| * Province/State:                                                                                                    | ON Ostario                                |                              |                |                        |
| * Province/State.                                                                                                    |                                           |                              |                |                        |
| - Postavzie Coue.                                                                                                    | M4G 2G1                                   |                              |                |                        |
| Aujuster.                                                                                                    | Guajonnson, Eaith                         |                              |                |                        |
|                                                                                                    | Cisse, Djibril                            | AVE CANCEL                   |                |                        |
|                                                                                                    | Gudjonnson, Edith                         |                              |                |                        |
| State                                                                                                    | Keane, Robin                              |                              |                |                        |
|                                                                                                    | Min, Samuel                               |                              |                |                        |
|                                                                                                    | Latest Version: 1                         |                              |                |                        |

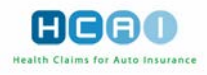

## Working With the OCF-18 Treatment Plan Confirmation Form

In the OCF-18 the information submitted by the Facility that is displayed in Tabs 2 - 4 is read-only and can be reviewed by clicking on the respective Tabs representing each screen. After reviewing the supporting information in the form, approval decisions are made in the Tab 5 screen. You may approve or decline each of the line items proposed by the Facility. If you are declining any of the line items in the plan, you must apply a reason code.

To assist you in making your decision, the Associated Documents list for the Claimant displays in the upper part of the Tab 5 screen. It is the same list and functions in the same manner as that on the Summary page.

## Part 12: Proposed Goods and Services

|            |                                    |       |                         | Estimate/Day     |         | Projected      |                   |                 |               |                                                     |
|------------|------------------------------------|-------|-------------------------|------------------|---------|----------------|-------------------|-----------------|---------------|-----------------------------------------------------|
| GS<br>Ref# | Code                               | Attr. | Provider Reference      | Quantity/Measure | Cost    | Total<br>Count | Total<br>Cost     | Proposed<br>Tax | Adjus<br>Resp | ster<br>onse                                        |
| 1          | 3.AN.12<br>"Fluoroscopy,<br>brain" |       | <u>Wirebound, Maria</u> | 1.00 HR          | 1500.00 | 10<br>0        | 15,000.00<br>0.00 |                 |               | 3.03.15<br>Pending<br>Agreemen<br>By All<br>Parties |

This section contains the line item goods and services proposed by the Facility.

The list includes:

GS Ref #. The record number of a given good or service.

**Code.** This column contains the CCI or GAP code associated with the good or service, as well as the description.

Attribute. The good or service attribute, if applicable.

**Provider Reference.** This column contains the name of the Provider, who will be providing the good or service. Click on the name link to open a separate window and view the Provider details or running your mouse over the name, displays the Provider profession.

**Quantity / Measure.** This column contains the quantity of the good or service to be delivered per visit and the unit of measure for this quantity.

**Cost.** This column contains the cost per good or service unit, as proposed by the Facility. It also has an associated active box, for the User to confirm or modify the amount submitted by the Facility.

**Total Count.** This column contains the total number of goods or services units to be delivered, as proposed by the Facility. It also has an associated active box for the User to confirm, or modify, the amount submitted by the Facility.

**Total Cost.** This column shows the total cost of delivering the goods or services. HCAI calculates this value by multiplying the Unit Cost by the Total Count.

**Proposed Tax.** This column indicates the applicability of HST to the selected goods or services, as proposed by the Facility. There are two associated active boxes for the User to confirm or modify the proposed tax assessment as submitted by the Facility.

Adjuster Response. An ellipsis button (.....) is available to assist in searching for a reason code in the event you decline the item.

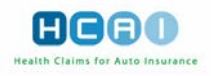

# Adjudicating the OCF-18

To record a decision against a plan, you must either approve, or decline, each line item in the table and then validate the decision by submitting a final decision.

#### To approve proposed goods and services:

In the Proposed Goods and Services table, confirm and/or modify the values and selections proposed by the Facility in the "Unit Cost," "Total Count," "Proposed Tax" box by entering the amount you wish to approve in each of the associated active boxes below the proposed amount.

**OR,** if you wish to approve the plan as submitted without any modifications, in the "Apply multiple reason codes" section:

| Part 12: Proposed Goods                | or Se    | rvices Requiring Insure    | r Approval                             |                                                |                                                     |                                          |                        |                      |
|----------------------------------------|----------|----------------------------|----------------------------------------|------------------------------------------------|-----------------------------------------------------|------------------------------------------|------------------------|----------------------|
|                                        |          |                            | Estimate/Day                           |                                                | Projected                                           |                                          |                        |                      |
| GS Code<br>Ref#                        | Attr.    | Provider Reference         | Quantity/Measure                       | Cost                                           | Total<br>Count                                      | Total                                    | Proposed<br>Tax        | Adjuster<br>Response |
| 1 2.ZZ.02<br>"Assessment (exam         |          | <u>p1, p1</u>              | 1.00 HR                                | 25.00<br>0.00                                  | 0                                                   | 25.00<br>0.00                            |                        |                      |
| Has the applicant or sul               | bstitute | e decision maker confirmed | How many v<br>consent by initialing th | Estimated o<br>visits have yo<br>le proposed o | duration of this<br>ou already pro<br>goods and ser | s Plan: 1 we<br>vided? 0 vis<br>vices? 〇 | eeks<br>sits<br>No ® Y | 'es                  |
| SET CHARGED COSTS TO<br>SET REASON FOR | D APPR   | INING                      |                                        |                                                |                                                     |                                          |                        |                      |
|                                        |          |                            | Iotalling                              |                                                | Proposed                                            | Approved                                 | Calculated             | Adjuster             |
|                                        |          |                            |                                        | Total Cou<br>Sub-tot                           | int: 1<br>tal: 25.00                                | 0.00                                     | Galculated             | Response             |
|                                        |          |                            |                                        | * Minus MC                                     | 0.00 OH:                                            | 0.00                                     |                        |                      |
|                                        |          |                            | * Minus (                              | Other Insurer<br>+                             | · (1 0.00<br>2):                                    | 0.00                                     |                        |                      |
|                                        |          |                            | Ta                                     | x (if applicabl                                | e): 3.25                                            | 0.00                                     | 0.00                   |                      |
|                                        |          |                            | Aut                                    | to Insurer Tot                                 | tal: 28.25                                          | 0.00                                     |                        | -                    |
|                                        |          |                            |                                        |                                                |                                                     |                                          |                        | CALCULATE            |

Click SET CHARGED COSTS TO APPROVED COSTS

The screen refreshes with the "Cost," "Total Count," and "Proposed Tax" active box are updated automatically to display the same values/selections as proposed by the Facility.

#### To deny proposed goods and services:

To deny goods and services proposed by the Facility, you must provide a reason code to support the "deny" decision.

If you are only denying some of the proposed goods or services:

- In the Proposed Goods and Services table, set the amounts proposed by the Facility in the "Cost," "Total Count," boxes to "0" by entering the amount directly into the associated active boxes below the proposed amount and uncheck the "Proposed Tax" box, if necessary.
- Click the ellipsis button (.....) next to each good or service to search for the reason code and to add it to the Adjuster Response column.

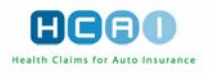

**OR,** if you wish to deny all proposed goods and services for the same reason, in the "Apply multiple reason codes" section:

| <ul> <li>Click the goods and</li> </ul> | service      | <b>BET REASON FOR</b><br>BS. | to s                                  | specify t              | he reasor                   | n code co                          | ommon fo                   | or all          |                      |
|-----------------------------------------|--------------|------------------------------|---------------------------------------|------------------------|-----------------------------|------------------------------------|----------------------------|-----------------|----------------------|
| Part 12: Proposed Goo                   | ods or Se    | ervices Requiring I          | Insurer Approval                      |                        |                             |                                    |                            |                 |                      |
|                                         |              |                              | Estimate/D                            | Estimate/Day Projected |                             |                                    |                            |                 |                      |
| GS Code<br>Ref#                         | Attr.        | Provider Reference           | e Quantity/N                          | leasure                | Cost                        | Total<br>Count                     | Total                      | Proposed<br>Tax | Adjuster<br>Response |
| 1 2.ZZ.02<br>"Assessment (exar          | n            | <u>p1, p1</u>                |                                       | 1.00 HR                | 25.00<br>0.00               | 0                                  | 25.00<br>0.00              | 2               |                      |
|                                         |              |                              | Но                                    | w many vis             | Estimated o<br>sits have yo | duration of this<br>u already prov | Plan: 1 we<br>vided? 0 vis | eeks<br>sits    |                      |
| Has the applicant of                    | r substitute | e decision maker conf        | firmed consent by ir                  | itialing the           | proposed g                  | goods and serv                     | vices?                     | No 🔍 Y          | es                   |
| SET CHARGED COST                        | CODES        | ROVED COSTS                  |                                       |                        |                             |                                    |                            |                 |                      |
|                                         |              |                              | i i i i i i i i i i i i i i i i i i i | otalling               |                             |                                    |                            |                 | Adjuster             |
|                                         |              |                              |                                       |                        |                             | Proposed                           | Approved                   | Calculated      | Response             |
|                                         |              |                              |                                       |                        | Total Cou<br>Sub-tot        | nt: 1<br>:al: 25.00                | 0<br>0.00                  |                 |                      |
|                                         |              |                              |                                       |                        | * Minus MO                  | H: 0.00                            | 0.00                       |                 |                      |
|                                         |              |                              |                                       | * Minus Of             | ther Insurer<br>+           | (1<br>2): 0.00                     | 0.00                       |                 |                      |
|                                         |              |                              |                                       | Tax                    | (if applicabl               | e): 3.25                           | 0.00                       | 0.00            |                      |
|                                         |              |                              |                                       | Auto                   | Insurer Tot                 | al: 28.25                          | 0.00                       |                 |                      |
|                                         |              |                              |                                       |                        |                             |                                    |                            |                 | CALCULATE            |

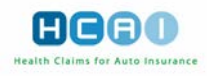

# Totalling

This section displays a summary of the total cost of the approved line items in the Proposed Goods and Services table. The "Proposed" column shows the amount proposed by the Facility and the "Approved" column shows the amount approved by the Adjuster.

The totals are automatically updated each time the **CALCULATE** button is clicked. Approving or denying all of the line items by using the "Apply multiple reason codes" functionality will automatically update the calculated totals.

Credits for expected payment through the Ministry of Health, or other Insurers can be noted here to modify the approved amount. They must be entered with a negative/minus (-) sign.

|                                   | Proposed | Approved | Calculated | Adjuster<br>Response |
|-----------------------------------|----------|----------|------------|----------------------|
| Total Count:                      | 3        | 0        |            |                      |
| Sub-total:                        | 434.00   | 0.00     |            |                      |
| * Minus MOH:                      | 0.00     | 0.00     |            |                      |
| * Minus Other Insurer<br>(1 + 2): | 0.00     | 0.00     |            |                      |
| Tax (if applicable):              | 39.00    | 0.00     | 0.00       |                      |
| Auto Insurer Total:               | 473.00   | 0.00     |            |                      |

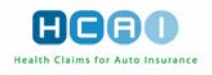

## Part 13: Signature of Insurer

This section is where the User validates the approved or declined line items on the plan by recording an approval decision at the plan level.

| Part 13: Signature of Insurer                                                                                                    |                                                                 |
|----------------------------------------------------------------------------------------------------|-----------------------------------------------------------------|
| Please confirm whether you waive the requirement of the applicant's signature. Use the decisi<br>provide a message to the provider.<br>Insurers are advised not to waive claimant signature unless they are in possession of a signed | ion buttons to submit your decision. If applicable,<br>d OCF-1. |
| Adjustor's First Name:                                                                                                    | Alborto                                                         |
| Adjuster's Filst Name:<br>Adjuster's Last Name:                                                                                                    | : Degas                                                         |
| * Is the applicant's or substitute decision maker's signature waived by the insurer?                                                                                                    | No Yes                                                          |
| I have reviewed this plan and based upon the information provided, I:                                                                                                    |                                                                 |
| APPROVE PARTIALLY APPROVE DO NOT APPROVE                                                                                                    |                                                                 |
| Message To Provider                                                                                                    |                                                                 |
|                                                                                                    |                                                                 |
|                                                                                                    |                                                                 |
|                                                                                                    | 1                                                               |
|                                                                                                    | NEED TO DISCUSS                                                 |
|                                                                                                    |                                                                 |

#### To record a plan level approval decision:

Click on either the APPROVE, PARTIALLY APPROVE, or DO NOT APPROVE buttons. Your selection will be validated against the individual line item decision recorded earlier.

A confirmation screen appears advising that your decision has been recorded.

| Review OCF18                                                                                                    |                                                                                      | HCBO                                                                                                    |                                                                      |  |
|----------------------------------------------------------------------------------------------------|--------------------------------------------------------------------------------------|----------------------------------------------------------------------------------------------------|----------------------------------------------------------------------|--|
| Claim Identifier<br>Applicant Name: Suarez, Luis<br>Claim Number: A45<br>Policy Number: B897654<br>Date of Accident: 2012/05/01 | Return this form to:<br>KOH Global Re<br>2 Speyside Way<br>Acton, Ontario<br>L2P 6p2 | Plan Identifier<br>Document Number:<br>OCF Type:<br>Date Submitted:<br>Source:<br>OCF Effective Date:<br>Archival Status: | 13052800011<br>18<br>2013/05/28<br>Web<br>2012/11/01<br>Not Archived |  |
| You have approved document number 13052800<br>CLOSE WINDOW CREATE OCF9                                                          | 1011                                                                                 |                                                                                                    |                                                                      |  |
|                                                                                                    | © 2013 Health                                                                        | Claims for Auto Insurant                                                                                                  | pe Processing   <u>Privacy Policy</u>                                |  |

Recording an APPROVE decision requires that all goods and services line items have been individually approved as submitted.

A **PARTIALLY APPROVE** decision requires that some of the line items have been modified, either in "Cost", "Total Count", or the applicability of HST, in the associated active boxes.

Recording a decision requires that all individual line items total "0" in the "Cost" and "Total Count" associated active boxes.

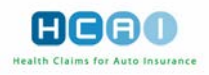

### **Initiating Need To Discuss**

The *Need to Discuss* functionality facilitates the interaction between the Facility and the Adjuster in cases when a discussion over the proposed plan is required. When initiated, it provides a mechanism for the Adjuster User to type text in a message box and send the message to the Facility. Each message item is recorded in the Message Log displayed on the Summary page of the plan.

#### To send a message to the Facility and associated Provider:

Write your message to the Facility and/or associated Provider(s) indicating the need to discuss. This message box appears in the bottom of Tab 5 (for OCF 18) or Tab 3 (for OCF 23),

| Message To Provider |    |                 |
|---------------------|----|-----------------|
|                     |    |                 |
|                     |    |                 |
|                     | // |                 |
|                     |    | NEED TO DISCUSS |

Click the **NEED TO DISCUSS** button. You then exit the plan Review and return to the Submitted work list on the Plans tab of the Insurer home page. The Facility User can now see the plan in the Submitted work list on his or her home page with the status changed to "In Discussion, Response Required," and can reply to your message.

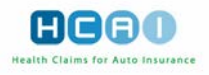

# Scenario 1: Facility/Provider wants to take back a form that has been submitted to the Insurer but has not yet been adjudicated

When a Facility and/or associated Provider wants an Adjuster to withdraw a form either because of duplicate processing or because the treatment is no longer required, the Facility or associated Provider must contact the Adjuster and request that the OCF be declined.. The Adjuster will click the

button. **Review OCF18** HCA SUMMARY 1 2 3 4 5 6 A BACK NEXT > ? - User Ma PRINT turn this form to Plan Id tifier Applicant Name: Mitchson, Mitch KOH Global Re Document Number: 14082600120 49 Caselli Pt Claim Number: 10132011 Policy Number: 20111310 OCF Type: 18 Date Submitted: 2014/08/26 Milton, Ontario L9t 4T6 Date of Accident: 2011/10/10 Source: Web OCF Effective Date: 2014/07/11 Archival Status: Not Archived Associated Documents Results Associated Documents (1 of 1) show archived documents, click Show Archived Documents. Document # Type Facility Status Date Sent Proposed Amount(\$) Approved Amount(\$) 09063000002 OCF21B Kian Clinic 09063000011 OCF21C Kian Clinic Review Required 2009/06/30 \$163.00 \$0.00 Review Required 2009/06/30 Review Required 2009/06/30 \$110.00 \$0.00 In Discussion, 2011/02/08 \$1,730.00 11020800024 OCF23 Kian Clinic \$0.00 11030200018 OCF21B Kian Clinic Review Required 2011/03/02 \$280.00 \$0.00 11030300080 OCF23 Kian Clinic Declined 2011/03/03 \$1,730.00 \$1,700.00 Review Required 2011/03/03 OCF21C Kian Clinic \$30.00 \$0.00 11030300085 OCF21B Kian Clinic Review Required 2011/03/03 \$280.00 \$0.00 11030300087 11030300088 OCF21C Kian Clinic Approved 2011/03/03 \$30.00 \$30.00 OCF23 2011/08/03 \$1,730.00 \$1,700.00 11080300005 Acme Rehab Declined 15031800025 OCF21B The Healthy Health Review Required 2015/03/16 \$75.00 \$0.00 Part 12: Proposed Goods or Services Requiring Insurer Approval Estimate/Day Projected GS Code Ref# Attr. Provider Reference Quantity/Measure Total Proposed Adjuster Cost Tax Response Cost Total Count 1 2.ZZ.02 "Assessment (exam. 25.00 1 0.00 0 1.00 HR 25.00 0.00 p1, p1 Estimated duration of this Plan: 1 weeks How many visits have you already provided? 0 visits Has the applicant or substitute decision maker confirmed consent by initialing the proposed goods and services? Yes Apply multiple reason codes Proposed Approved Calculated Adjuster Response Total Count: Sub-total: 25.00 0.00 \* Minus MOH: 0.00 0.00 \* Minus Other Insurer (1 + 2): 0.00 0.00 3.25 0.00 Tax (if applicable): 0.00 28.25 0.00 Auto Insurer Total:

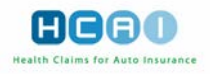

The Facility will then be prompted to enter a reason code. For example, the reason code could be as shown below, "Adjuster decision – Withdrawn – Withdrawn on behalf of the claimant, provider, insurer or data entry centre – see explanation for who withdrew". A similar reason code screen also appears in the OCF-23.

| Review OCF18                                                  | HCOO                                                                                                    |
|---------------------------------------------------------------|----------------------------------------------------------------------------------------------------|
| Peason Code Look Un                                           |                                                                                                    |
| Select the Series that is appr<br>Category and / or Reason pr | opriate for your decision. To begin your search click <b>Search.</b> To narrow down the search results, you can supply a<br>ior to clicking the <b>Search</b> button. |
| Series                                                        | Adjuster decision                                                                                                    |
| Category                                                      | Withdrawn V                                                                                                    |
| Reason                                                        | Withdrawn on behalf of the claimant, provider, insurer or data entry centre - see explanation for who withdrew                                                        |
|                                                               | SEARCH                                                                                                    |
|                                                               |                                                                                                    |
|                                                               |                                                                                                    |
|                                                               |                                                                                                    |
|                                                               | © 2015 Health Claims for Auto Insurance Processing   Privacy                                                                                                    |
|                                                               |                                                                                                    |

When an OCF needs to be declined because of duplicate processing, the reason codes could be entered as, "Unable to authorize – administrative – Administrative – Duplicate form, good or service from same provider"

| Review OCF18                                                                                                    | HCOO                                                                                                    |
|----------------------------------------------------------------------------------------------------|----------------------------------------------------------------------------------------------------|
| Reason Code Look Up<br>Select the Series that is appr<br>Category and / or Reason pr<br>Series<br>Category<br>Reason | opriate for your decision. To begin your search click <b>Search</b> . To narrow down the search results, you can supply a ior to clicking the <b>Search</b> button. Unable to authorize - administrative Administrative  SEARCH CANCEL |
|                                                                                                    | © 2015 Health Claims for Auto Insurance Processing   <u>Privacy</u>                                                                                                    |

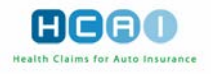

# Scenario 2: Facility/Provider wants to take back a form that has been submitted to the Insurer and adjudicated

When a Facility and/or associated Provider wants an Adjuster to withdraw an adjudicated form either because of duplicate processing or because the treatment is no longer required, the adjuster must withdraw the response first and then decline the form.

To withdraw a response:

- Go to the Plans tab of the Insurer home page, select the Adjuster Response tab and navigate to the desired Plan.
- Click the "Review Form" button (2) next to it. The Plan opens at the Summary screen.

| Review OCF18                                        |                       | HCAO                           |
|-----------------------------------------------------|-----------------------|--------------------------------|
| SUMMARY 1 2 3                                       | 1 5 6 <u>NEXT</u> ►   | (? - User Manual)              |
| CANCEL CREATE OCF9                                  |                       | PRINT                          |
| Claim Identifier                                    | Return this form to:  | Plan Identifier                |
| Applicant Name: Zidane, Zinedine                    | KOH Global Re NEW     | Document Number: 13011700008   |
| Claim Number: 189_abv_099                           | 2 Speyside Way        | OCF Type: 18                   |
| Policy Number: 8765                                 | Acton, Ontario        | Date Submitted: 2013/01/17     |
| Date of Accident: 2012/06/14                        | L2P 6p2               | Source: Web                    |
|                                                     |                       | OCF Effective Date: 2012/11/01 |
|                                                     |                       | Archival Status: Not Archived  |
|                                                     |                       |                                |
|                                                     |                       |                                |
| Plan Details                                        |                       |                                |
| Document Number: 13011700                           | 008 WITHDRAW RESPONSE |                                |
| Owner:                                              |                       |                                |
| Status: Approved                                    |                       |                                |
| Status. Approved                                    |                       |                                |
| Message Log                                         |                       |                                |
| Here is a list of messaging associated with this of | locument.             |                                |
| There are no messages.                              |                       |                                |

- Click the WITHDRAW RESPONSE button beneath the Document Number in the "Plan Details" section. A message appears asking you to confirm withdrawal.
- Click <OK> in response to this message. This returns you to the Plan. The status of the Plan in the Plan Details section on the Summary page is changed to "Review Required" and the Plan is moved to the Plans, Work In Progress work list.

Once the form has been withdrawn, the insurer can decline the form using the steps outlined in Scenario 1 (above)

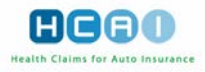

### Adjudicating the OCF-23 Treatment Confirmation Form

The Summary Tab and Tab 1 are common to all of the plans in HCAI. The information contained within Tab 2 of the OCF-23 is read-only information submitted by the Facility.

In the OCF-23, approval decisions are made in the Tab 3 screen. Here you may confirm whether a valid policy of insurance was in place at the time of the accident and then hit submit.

#### Part 9: Guideline Services

This section contains the line item list of goods and services as proposed by the Facility. The section contains PAF WAD1 and WAD2, Minor Injury Guideline (MIG) and Supplementary Goods and Services, and the list of Other Pre-approved services (including Radiology).

The list includes:

**Category.** PAF, MIG, Supplementary Goods and Services and Other Pre-approved services (including Radiology).

**Description.** This column contains the description of the PAF, MIG and the supplementary goods and services and the x-ray descriptions.

Views. This column contains information on the required number of X-ray views.

Maximum Fee. This column contains the maximum fee, as per the Superintendent's guideline.

**Estimated Fee.** This column contains the cost of the pre-approved good or service, which the Facility is billing for.

| Part 9:    | Guideline Services                       |               |             |                     |
|------------|------------------------------------------|---------------|-------------|---------------------|
| Catego     | ry                                       | Description   | Maximum Fee | Estimated Fee       |
| Identify t | the Guideline which is applicable        | PAF WAD //I   | 1,264.27    | 1,200.00            |
| Supplem    | entary Goods and Services                |               |             |                     |
| Other Pr   | e-approved Services (including radiology | )             |             |                     |
| Code       | Description                              | Views         | Maximum Fee | Estimated Fee       |
| 3SC10      | X-Ray of the Cervical Spine              | Not Selected. | 0.00        |                     |
| 3SC10      | X-Ray of the Thoracic Spine              | Not Selected. | 0.00        |                     |
| 3SC10      | X-Ray of the Lumbar Spinal               | Not Selected. | 0.00        |                     |
| 3SC10      | X-Ray of the Lumbosacral Spinal          | Not Selected. | 0.00        |                     |
|            |                                          |               | Part 9      | Sub-total: 1,200.00 |

To address an incorrect form submission (e.g., the absence of coverage) for an OCF-23 submitted prior to September 1, 2010, the Adjuster must deny the entire OCF-23 by clicking the

**SET REASON FOR DECLINING** button in Part 11. To decline a form that has been received in error that is received after September 1, 2010, go to Part 12, answer "No" to the "policy in force?" question and click **DO NOT APPROVE**.

# Part 11: Other Goods or Services within the PAF Guidelines Requiring Insurer Approval

This section of the OCF-23 will only display for forms created for Claimants who suffered injuries prior to September 1, 2010:

GS Ref #. The recorded number of a given good/service.

Code. This column contains a CCI or GAP code and the description of the good or service.

Attribute. If applicable.

**Provider Reference.** This column contains the name of the Provider, which is a link. Click on the link to open a separate window to view the Provider details (Provider Name, Provider Profession and Registration Number).

**Quantity / Measure.** This column contains the quantity of the good/service to be delivered per visit, as proposed by the Facility and the unit of measure for this quantity.

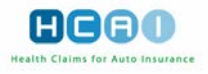

**Cost.** This column contains the cost per good or service unit as proposed by the Facility. It has an active box for the User to confirm or modify the amount submitted by the Facility.

Adjuster Response. The ellipsis box ( ) opens the Adjuster reason code responses. If the full cost is not being accepted, an Adjuster reason response must be selected.

| Part 11      | : Other Goods or Servi                                              | ces Within | the Guideline Requiring | g Insurer Approval        |          |                      |
|--------------|---------------------------------------------------------------------|------------|-------------------------|---------------------------|----------|----------------------|
| GS<br>Ref#   | Code                                                                | Attr.      | Provider Reference      | Quantity/Measure          | Cost     | Adjuster<br>Response |
| 1            | A.XX.KM<br>Mileage (Provider)                                       |            | <u>Saikali, Claudia</u> | 11.00 KM                  | 34.00    |                      |
| 2            | A.XX.TT<br>Travel Time (Prov                                        |            | <u>Saikali, Claudia</u> | 1.00 HR                   | 43.00    |                      |
| Apply<br>SET | multiple reason codes<br>CHARGED COSTS TO APP<br>SET REASON FOR DEC | PROVED COS | 5T5                     | Totalling                 |          |                      |
|              |                                                                     |            |                         |                           | Proposed | Approved             |
|              |                                                                     |            |                         | Pre-approved Sub-total:   | 1,200.00 | 0.00                 |
|              |                                                                     |            |                         | Other Goods and Services: | 77.00    | 0.00                 |
|              |                                                                     |            |                         | Auto Insurer Total:       | 1,277.00 | 0.00                 |
|              |                                                                     |            |                         |                           |          | CALCULATE            |

To record a decision against a plan, an Adjuster must either approve or decline each line item in the table, and then validate the decision by submitting a final decision. There are different ways of doing this.

#### To approve proposed goods and services:

In the Proposed Goods and Services table, confirm and/or modify the values and selections
proposed by the Facility in the "Cost" box/boxes by entering the amount you wish to approve in
each of the associated active boxes below the proposed amount.

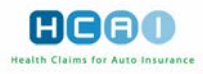

| Part 9:    | Guideline Services             |              |                    |                 |                      |                  |                      |
|------------|--------------------------------|--------------|--------------------|-----------------|----------------------|------------------|----------------------|
| Catego     | гу                             |              | Description        |                 |                      | Maximum Fee      | Estimated Fee        |
| Identify   | which Guideline is applicable  |              | PAF WAD I/II       |                 |                      | 1,264.27         | 1,200.00             |
| Supplem    | entary Goods and Services      |              |                    |                 |                      |                  |                      |
| Other Pr   | e-approved Services (including | g radiology) |                    |                 |                      |                  |                      |
| Code       | Description                    |              | Views              |                 |                      | Maximum Fee      | Estimated Fee        |
| 3SC10      | X-Ray of the Cervical Spine    | •            | Not Selected.      |                 |                      | 0.00             |                      |
| 3SC10      | X-Ray of the Thoracic Spine    | •            | Not Selected.      |                 |                      | 0.00             |                      |
| 3SC10      | X-Ray of the Lumbar Spinal     |              | Not Selected.      |                 |                      | 0.00             |                      |
| 3SC10      | X-Ray of the Lumbosacral S     | Spinal       | Not Selected.      |                 |                      | 0.00             |                      |
|            |                                |              |                    |                 |                      | Part 9 Su        | b-total: 1,200.00    |
| Part 11    | I: Other Goods or Service      | s Within the | Guideline Requirir | ng Insurer Appi | oval                 |                  |                      |
| GS<br>Ref# | Code                           | Attr. P      | rovider Reference  |                 | Quantity/Measure     | Cost             | Adjuster<br>Response |
| 1          | A.XX.KM<br>Mileage (Provider)  | <u>S</u>     | aikali, Claudia    |                 | 11.00 KM             | 34.00            |                      |
| 2          | A.XX.TT<br>Travel Time (Prov   | <u>s</u>     | aikali, Claudia    |                 | 1.00 HR              | 43.00            |                      |
| Apply      | multiple reason codes          | OVED COSTS   | -                  |                 |                      |                  |                      |
|            | SET REASON FOR DECLI           | NING         |                    | Tablica         |                      |                  |                      |
|            |                                |              |                    | Totalling       |                      | Beersed          | Annual               |
|            |                                |              |                    |                 | Des services d'Orig  | Proposed         | Approved             |
|            |                                |              |                    |                 | Pre-approved Sub     | -total: 1,200.00 | 0.00                 |
|            |                                |              |                    |                 | Other Goods and Serv | /ices: 77.00     | 0.00                 |
|            |                                |              |                    |                 | Auto Insurer         | Total: 1,277.00  | 0.00                 |
|            |                                |              |                    |                 |                      |                  | CALCULATE            |

**OR**, if you wish to approve the other Goods or Services as submitted without any modifications:

- In the "Apply multiple reason codes" section, click the SET CHARGED COSTS TO APPROVED COSTS button (No reason Necessary).
- The "Cost" boxes are updated automatically to display the same values/selections as proposed by the Facility.

#### To deny proposed goods and services:

 To deny goods and services proposed by the Facility, you must provide a reason code(s) to support the "deny" decision.

# If you are only denying some of the proposed goods or services, and/or partially approving proposed goods or services:

- In the Proposed Goods and Services table, set the amounts proposed by the Facility in the "Estimated Fee" to "0" or less than the proposed amount by entering the amount directly into the corresponding boxes below the proposed amount.
- Click the ellipsis button (....) next to each good or service to search for the reason code and to add it to the Adjuster Response column. For more information, please see Specifying Reason Codes in Chapter 5.

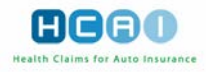

**OR**, if you wish to deny all proposed goods and services for the same reason:

In the "Apply multiple reason codes" section, click the <u>SET REASON FOR DECLINING</u> button to search for and select the reason code applicable to the decision.

#### To initiate the Need To Discuss:

 In the bottom of the Tab 3 screen, write your message to the Facility and associated Provider indicating the need to discuss.

| Message TO Provider                           |                 |
|-----------------------------------------------|-----------------|
| Please provide more information on applicant. | <u>~</u>        |
|                                               |                 |
|                                               | *               |
|                                               | NEED TO DISCUSS |

 Click the NEED TO DISCUSS button. You then exit the OCF-23 Review and return to the Submitted work list on the Plans tab of the Insurer home page.

The Facility can now see the plan in the Submitted work list on his/her Provider home page, with the status changed to "In Discussion, Response Pending," and can reply to your message.

## Totalling

|                           | Proposed | Approved |
|---------------------------|----------|----------|
| Pre-approved Sub-total:   | 6,600.00 | 6600.00  |
| Other Goods and Services: | 585.00   | 0.00     |
| Auto Insurer Total:       | 7,185.00 | 6,600.00 |

This section contains the calculation of all costs; the "Proposed" column shows the amount proposed by the Facility and the "Approved" column shows the amount approved by the Adjuster. The fields in the "Approved" column contain:

**Other Goods and Services.** This field is calculated by adding up all the approved items in the "Unit Cost" column of Part 11: Other Goods and Services within the Guideline Requiring Insurer Approval.

**Pre-Approved Sub-Total.** This field is calculated by adding up all the approved items in the "Estimated Fee" columns of Part 9: Guideline Services.

**Auto Insurer Total.** This field is calculated by clicking the **CALCULATE** button, which adds up all the "Approved" fields in the Totalling section.

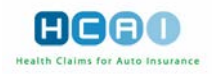

## Part 12: Signature of Insurer

| Part 12: Signature of Insurer                                                                                                    |                             |  |  |
|----------------------------------------------------------------------------------------------------|-----------------------------|--|--|
| Please confirm whether you waive the requirement of the applicant's signature. Use the decision buttons to submit your decision. If applicable, provide a message to the provider.    |                             |  |  |
| Adjuster's First Name: Rafa<br>Adjuster's Last Name: Benitez                                                                                                    |                             |  |  |
| Is the applicant's or substitute decision maker's signature waived by the insurer? ONo OYes                                                                                           |                             |  |  |
| I have reviewed this Treatment Confirmation Form, and, based upon the information provided, I confirm that the policy referred to in Part 2 was in force at the time of the accident: |                             |  |  |
| If other goods or services requiring insurer approval have been proposed in Part 11, I                                                                                                |                             |  |  |
| O Approve O Partially Approve O Do Not Approve                                                                                                    | DO NOT APPROVE              |  |  |
| Message To Provider                                                                                                    |                             |  |  |
|                                                                                                    |                             |  |  |
|                                                                                                    |                             |  |  |
|                                                                                                    | <u>×</u>                    |  |  |
|                                                                                                    | NEED TO DISCUSS             |  |  |
| CANCEL                                                                                                    | PRINT                       |  |  |
| SUMMARY 1 2 3 4 BACK NEXT >                                                                                                    |                             |  |  |
| © 2011 Health Claims for Auto Insurance F                                                                                                    | Processing   Privacy Policy |  |  |

This section contains fields to confirm whether the Insurer requires the Applicant's signature, whether the policy was in force at the time of the accident, and a button to validate and record the approved or declined plan items in association with Part 11.

Select "Yes" to confirm that you waive the applicant's signature and "No" if you do not.

Select "Yes" to confirm that there was a valid policy in force that will correspond to the applicant's claim, or "No" if there was not.

## Part 13: Signature of the Applicant

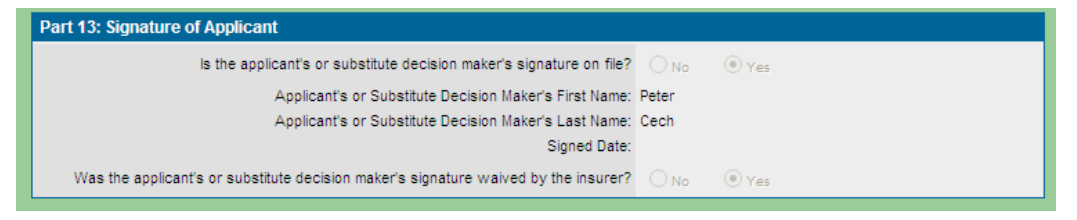

This information is read-only, having been specified by the Facility.

In the Signature of Insurer Section you will be asked to confirm that the Policy referred to in Part 2 was in force at the time of the accident. You will answer the question and hit submit to log your decision. If other goods and services were completed in Part 11 you will approve, partially approve or do not approve these items.

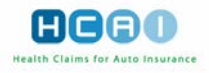

## Successful submission.

If there are no errors or incomplete data, your approval decision is submitted. The default confirmation screen then appears.

| Review OCF23                                                                                                    |                                                                                      |                                                                                                    | HCAO                                                                             |  |
|----------------------------------------------------------------------------------------------------|--------------------------------------------------------------------------------------|----------------------------------------------------------------------------------------------------|----------------------------------------------------------------------------------|--|
| Claim Identifier<br>Applicant Name: Voka, Hans<br>Claim Number: 78934_99-87<br>Policy Number: RE-88354<br>Date of Accident: 2010/05/05 | Return this form to:<br>KOH Global Re<br>2 Speyside Way<br>Acton, Ontario<br>L2P 6p2 | Plan Identifier<br>Document Number<br>OCF Type<br>Date Submitted<br>Source<br>OCF Effective Date<br>Archival Status | : 13052800001<br>: 23<br>: 2013/05/28<br>: Web<br>: 2012/11/01<br>: Not Archived |  |
| You have responded to document number 13052800001 CLOSE WINDOW CREATE OCF9                                                             |                                                                                      |                                                                                                    |                                                                                  |  |
| © 2013 Health Claims for Auto Insurance Processing   Privacy Policy                                                                    |                                                                                      |                                                                                                    |                                                                                  |  |

Click the **CLOSE WINDOW** button to return to the Insurer home page. Depending on the decision recorded against it, the plan is moved into the Adjuster Response work list.

If there is any invalid or incomplete data, you are returned to the form with:

- An error notifying you that there are errors;
- A list of errors, if any, on the current page;
- The navigation buttons of error-containing steps highlighted in orange.

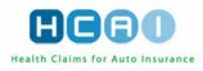

# Generating and Viewing the Explanation of Benefits (EOB)

The Explanation of Benefits (EOB) can be generated and viewed only after a decision has been recorded against the plan.

#### To generate an EOB:

- Click the "Review Form" button (2) next to the plan you wish to open in the Adjuster Response work list under the Plans tab.
- Click CREATE OCF9 at the top or bottom of any of the steps.

The Explanation of Benefits window opens, containing the Claim Identifier, Document Number, Provider Information, Applicant Information, Injuries, Goods and Services, and Reason Codes sections generated automatically based on the current plan. You cannot change this information.

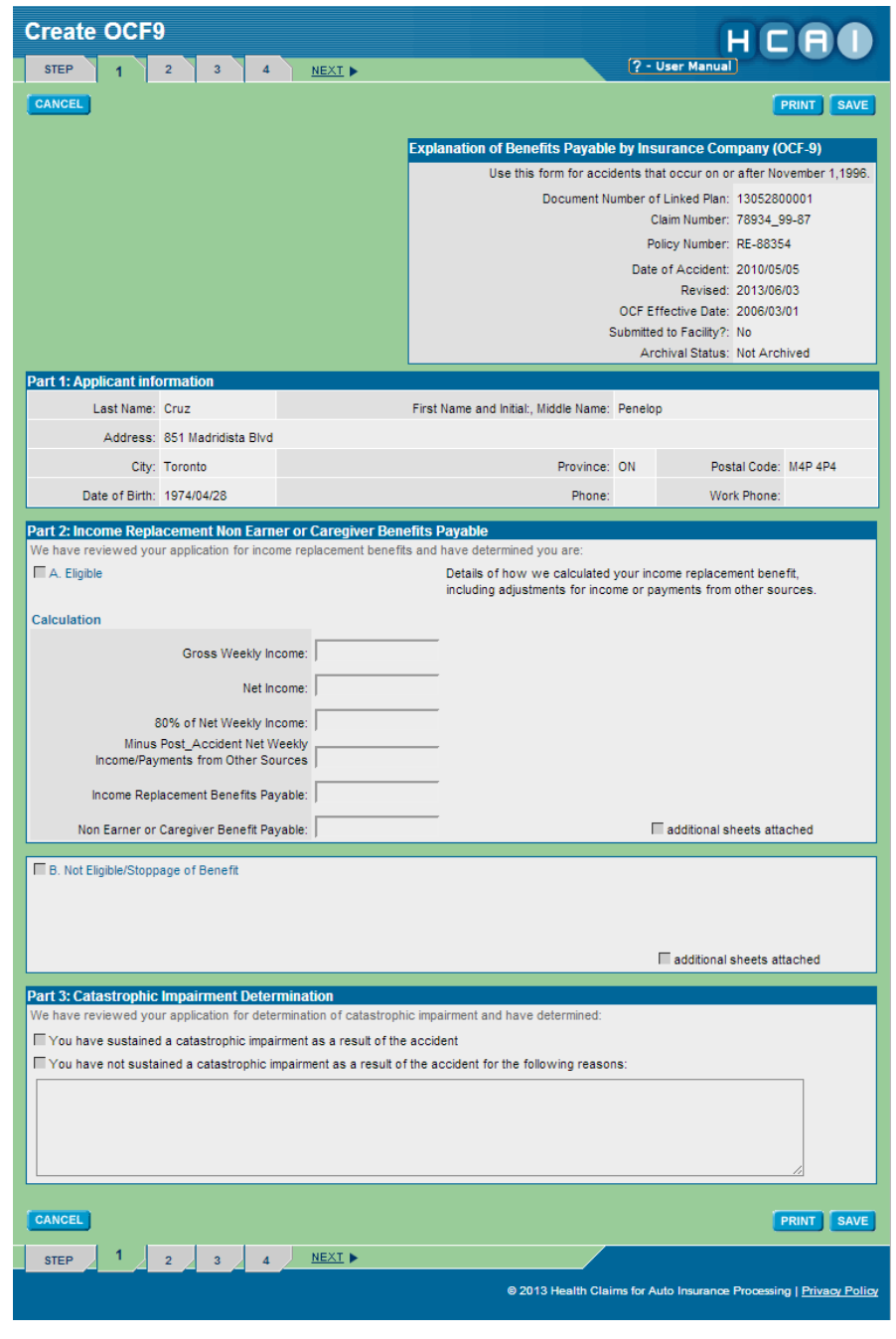

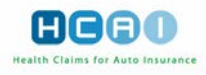

There is only one place that can be edited: Tab 2 - Interest payable can be added

| Create      | OCF9                                         |                |                   |                   | H                   |                              |
|-------------|----------------------------------------------|----------------|-------------------|-------------------|---------------------|------------------------------|
| STEP        | 1 2 3 4 <u>BACK</u>                          | NEXT           |                   | ? - User          | Manual              |                              |
| CANCEL      |                                              |                |                   |                   |                     | PRINT SAVE                   |
| Part 4: Me  | edical and Rehabilitation and Other Benef    | its            |                   |                   |                     |                              |
| ltem        | Description                                  | Code           | Amount<br>Claimed | Amount<br>Payable | Interest<br>Payable | ltem<br>Not<br>Payable       |
| 1           |                                              | WAD10R2        | \$1,500.00        | \$1,500.00        |                     |                              |
| 2           | X-Ray of the Cervical Spine                  | 3.SC.10        | \$200.00          | \$200.00          |                     |                              |
| 3           | "Stimulation, muscles of the back"           | 1SG09          | \$30.00           | \$30.00           |                     |                              |
|             |                                              |                |                   |                   |                     |                              |
| Part 5: Ins | surance Company Information                  |                |                   |                   |                     |                              |
|             | Name of Insurance Company Representative:    | Rafa Benitez   |                   |                   |                     |                              |
|             | Name of Insurance Company:                   | KOH Global Re  |                   |                   |                     |                              |
|             | Telephone Number:                            | (905) 331-3239 |                   |                   | 1                   | FAX Number:                  |
| Si          | gnature of Insurance Company Representative: |                |                   |                   |                     | Date:                        |
| CANCEL      |                                              |                |                   |                   |                     | PRINT SAVE                   |
| STEP        | 1 2 3 4 <b>●</b> <u>BACK</u>                 | NEXT ►         | /                 |                   |                     |                              |
|             |                                              |                | © 2011 Health C   | laims for Auto In | surance Proces      | sing   <u>Privacy Policy</u> |

#### Tab 4 – Additional Comments field.

Select Tab 4, to add additional comments.

| Create OCF9                                                                                                    |   | HCAD              |
|----------------------------------------------------------------------------------------------------|---|-------------------|
| STEP 1 2 3 4 BACK                                                                                                    | ? |                   |
| CANCEL                                                                                                    |   | PRINT SAVE SUBMIT |
| Additional Comments                                                                                                    |   |                   |
| Attachments being sent<br>Append a brief message to the EOB explaining the approval decision (Maximum 20,000 characters) |   |                   |
|                                                                                                    |   |                   |
|                                                                                                    |   |                   |
|                                                                                                    |   |                   |
|                                                                                                    |   |                   |
| I                                                                                                    |   |                   |

Click **SAVE**. This saves any changes made to the "Additional Comments" field and saves the document as a draft it will not be viewable to the Facility.

Click SUBMIT, then click CONFIRM, and the document will be available for the Facility to view. Click on CLOSE to go back to the Plan.

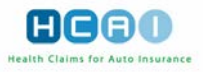

To print the Explanation of Benefits, click **PRINT**. It is printed as a PDF document.

### To view an EOB:

- Click the "Review Form" button (
   next to the plan you wish to open in the Adjuster
  - Response work list under the Plans tab that has a green check icon (
- Click VIEW OCF9 at the top or bottom of any of the steps.

Note: The Facility is able to see the same information that is in the EOB in an area called "View OCF9" on the Facility's / associated Provider's side of HCAI.

| Review OCF18                 |                       | 2 - User Manu       | HCAO         |
|------------------------------|-----------------------|---------------------|--------------|
| CANCEL VIEW OCF9             |                       |                     |              |
| Claim Identifier             | Return this form to:  | Plan Identifier     |              |
| Applicant Name: Suarez, Luis | KOH Global Re         | Document Number:    | 12081000005  |
| Claim Number: A45            | 2 Speyside Way        | OCF Type:           | 18           |
| Policy Number: B897654       | Acton, Ontario        | Date Submitted:     | 2012/08/10   |
| Date of Accident: 2012/05/01 | L2P 6p2               | Source:             | Web          |
|                              |                       | OCF Effective Date: | 2010/09/01   |
|                              |                       | Archival Status:    | Not Archived |
|                              |                       |                     |              |
|                              |                       |                     |              |
| Plan Details                 |                       |                     |              |
| Document Number: 12081000    | 005 WITHDRAW RESPONSE |                     |              |
| Owner:                       |                       |                     |              |
| Status: Approved             |                       |                     |              |

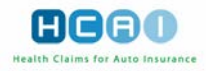

## Withdraw Response from an Adjudicated Plan

To withdraw a Plan which you, the Insurer, have already responded.

- Go to the Plans tab of the Insurer home page, select the Adjuster Response tab and navigate to the desired Plan.
- Click the "Review Form" button (2) next to it. The Plan opens at the Summary screen.

| Review OCF18                                     |                       | HCAD                           |  |
|--------------------------------------------------|-----------------------|--------------------------------|--|
| SUMMARY 1 2 3                                    | 4 5 6 <u>NEXT</u>     | ? - User Manual                |  |
| CANCEL CREATE OCF9                               |                       | PRINT                          |  |
| Claim Identifier                                 | Return this form to:  | Plan Identifier                |  |
| Applicant Name: Zidane, Zinedine                 | KOH Global Re NEW     | Document Number: 13011700008   |  |
| Claim Number: 189_abv_099                        | 2 Speyside Way        | OCF Type: 18                   |  |
| Policy Number: 8765                              | Acton, Ontario        | Date Submitted: 2013/01/17     |  |
| Date of Accident: 2012/06/14                     | L2P 6p2               | Source: Web                    |  |
|                                                  |                       | OCF Effective Date: 2012/11/01 |  |
|                                                  |                       | Archival Status: Not Archived  |  |
|                                                  |                       |                                |  |
|                                                  |                       |                                |  |
| Plan Details                                     |                       |                                |  |
| Document Number: 13011700                        | 008 WITHDRAW RESPONSE |                                |  |
|                                                  |                       |                                |  |
| Status: Approved                                 |                       |                                |  |
| Status, Approved                                 |                       |                                |  |
| Message Log                                      |                       |                                |  |
| Here is a list of messaging associated with this | document.             |                                |  |
| There are no messages.                           |                       |                                |  |
|                                                  |                       |                                |  |

- Click the WITHDRAW RESPONSE button beneath the Document Number in the "Plan Details" section. A message appears asking you to confirm withdrawal.
- Click <OK> in response to this message. This returns you to the Plan. The status of the Plan in the Plan Details section on the Summary page is changed to "Review Required" and the Plan is moved to the Plans, Work In Progress work list.

| Review OCF18                                       |                      | HCAO                           |  |
|----------------------------------------------------|----------------------|--------------------------------|--|
| SUMMARY 1 2 3 4                                    | 5 6 <u>NEXT</u>      | (? - User Manual)              |  |
| CANCEL                                             |                      | PRINT                          |  |
| Claim Identifier                                   | Return this form to: | Plan Identifier                |  |
| Applicant Name: Zidane, Zinedine                   | KOH Global Re NEW    | Document Number: 13011700008   |  |
| Claim Number: 109_abv_099                          | 2 Speyside Way       | OCF Type: 18                   |  |
| Date of Accident: 2012/08/14                       | 1 2P 8n2             | Date Submitted: 2013/01/17     |  |
| Date of Accident. 2012/00/14                       | L2P 002              | Source: Web                    |  |
|                                                    |                      | OCF Effective Date: 2012/11/01 |  |
|                                                    |                      | Archival Status, Not Archived  |  |
|                                                    |                      |                                |  |
| Dian Dotaile                                       |                      |                                |  |
| Document Number: 130117000                         | 108                  |                                |  |
| bocament Namber. 13011700                          |                      |                                |  |
| Owner: TAKE OWNERSHIP                              |                      |                                |  |
| Status: Review Required                            |                      |                                |  |
|                                                    |                      |                                |  |
| Message Log                                        |                      |                                |  |
| Here is a list of messaging associated with this d | ocument.             |                                |  |
| There are no messages.                             |                      |                                |  |

• Any EOB associated with the withdrawn Plan is also withdrawn.

After one year has passed from its adjudication date, the Plan is automatically placed into a "read-only" state. Once in "read-only", the Plan can still be printed but no modifications of the Plan in HCAI can occur.